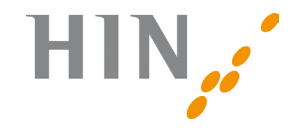

HEALTH INFO NET AG

# Création de votre compte de messagerie IMAP

| HIN Health Info Net AG | HIN Health Info Net AG |
|------------------------|------------------------|
| Seidenstrasse 4        | Grand-Rue 38           |
| 8304 Wallisellen       | 2034 Peseux            |
| Support 0848 830 740   | Support 0848 830 741   |
| support@hin.ch         | infosr@hin.ch          |
| www.hin.ch             | www.hin.ch             |

Version 1.9 22.06.17

## Bienvenue

Les pages qui suivent vous aident à créer un compte de messagerie IMAP. Notre service d'assistance est à votre disposition pour toute question. Numéro de téléphone 0848 830 741 ou E-Mail infosr@hin.ch

| Introduction | 04-05 |
|--------------|-------|
|              |       |

Configuration d'e-mail

| <ul> <li>Configuration d'e-mail «Outlook 13/16» pour Windows</li> </ul> | 06-09   |
|-------------------------------------------------------------------------|---------|
| – Configuration d'e-mail «Outlook 13/16» pour Mac                       | 10 – 11 |
| <ul> <li>Configuration d'e-mail «Windows Live Mail»</li> </ul>          | 12 – 13 |

- Configuration d'e-mail «Windows Live Mail»
   Configuration d'e-mail «Thunderbird» pour Windows
- Configuration d'e-mail «Thunderbird» pour Mac
- Configuration d'e-mail «Apple Mail» 10.11
- Configuration d'e-mail «Apple Mail» 10.12

16–19

20-23

24-27

28-31

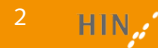

## Introduction

Les mails HIN peuvent être consultés soit par le biais de la technologie IMAP ou soit par celui de POP. Voyez ci-dessous les différences entre les deux technologies.

#### Voici les avantages de IMAP

IMAP (Internet Message Access Protocol) synchronise en permanence le contenu de la boîte de messagerie avec le serveur de messagerie de votre client e-mail local (par ex. Outlook, Windows Mail, Mac Mail). Lorsque vous effacez un message dans le client de messagerie, il est aussi immédiatement éliminé du serveur de messagerie et donc, aussi, de l'ensemble des stations de travail sur lesquelles vous avez installé un compte IMAP. Ce même principe de synchronisation s'applique lorsque vous déplacez un message dans un dossier, y répondez, le marquez ou le sauvegardez comme brouillon. IMAP rend immédiatement visible sur les autres stations de travail toute modification effectuée dans un compte de messagerie. Vous gardez ainsi constamment la vue d'ensemble sur les mouvements de votre messagerie. Ceci est particulièrement important lorsque vous consultez vos messages à partir de différents emplacements, du bureau, d'un appareil mobile ou via le Webmail HIN ou encore lorsque plusieurs personnes ont un accès conjoint à un compte identique.

#### Sauvegarde uniquement locale avec le compte POP

La situation est différente avec le compte POP (Post Office Protocol) que vous utilisez jusqu'ici. Il charge les messages à partir du serveur et les place en local dans la boîte de messagerie du client de la messagerie (par ex. Outlook, Windows Mail, Mac Mail) de votre station de travail. Les deux emplacements de sauvegarde de votre client E-Mail et de votre serveur de messagerie sont ainsi indépendants l'un de l'autre.

## **Conditions**

Nous avons testé les programmes de messagerie suivant, dont nous pouvons vous garantir l'utilisation avec IMAP:

- Microsoft Outlook pour Windows 2013 / 2016
- Microsoft Outlook pour Mac 2013 / 2016
- Windows Live Mail 2012
- Thunderbird Version 31.0 pour Windows
- Thunderbird Version 31.0 pour Mac
- Apple Mail pour MacOS 10.11
- Apple Mail pour MacOS 10.12

En règle générale, les versions non-mentionnées fonctionnent sans problèmes. Nous vous recommandons de vous informer devant l'arrangement du compte IMAP sur le site Web du programme d'e-mail fournisseur des problèmes possibles.

### Outlook 2013 / 2016 pour Windows

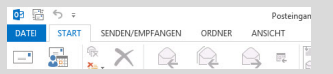

Oliquez sur le menu «Fichier».

| G                                 |                                             |                                                                                     |
|-----------------------------------|---------------------------------------------|-------------------------------------------------------------------------------------|
| Informations                      | Information                                 | tions sur le compte                                                                 |
| Ouveir et<br>exporter             | Aucun compte n'est disp<br>fonctionnalités. | orible. Ajoutez un compte de messagerie pour pouvoir activer c                      |
| Erregistrersous                   | + Ajoster un compte                         |                                                                                     |
| Enregistrer les<br>pièces jointes | Recorditor                                  | Paramètres du compte<br>Modifier les paramètres de ce compte, ou configurer d'autre |
| Imprimer                          | du compte *                                 |                                                                                     |

2 Cliquez sur «Ajouter un compte».

| informations sur l'utilisateur                              |                       | Teater les paramètres du compte                                                                               |
|-------------------------------------------------------------|-----------------------|----------------------------------------------------------------------------------------------------|
| Votre nom i                                                 | MN Support            | Nous yous conseillons de tester votre compte pour                                                             |
| Adresse de messagerie :                                     | provider@hin.ch       |                                                                                                    |
| informations sur le serveur                                 |                       |                                                                                                    |
| Type de compte :                                            | 869                   |                                                                                                    |
| Seveur de messagerie enhant i                               | 127.0.01              | <ul> <li>Techer automatiquement les paramètres du<br/>compte lorsque le bouton Sulvant est utilisé</li> </ul> |
| Serveur de messagerie sortant (SMIP) :                      | 127.0.01              |                                                                                                    |
| Informations de connexion                                   |                       |                                                                                                    |
| Non d'ublisateur :                                          | amuster               | Counter à concentrer en made hors 3 mais                                                                      |
| Mot de porce :                                              | *****                 | connecton (                                                                                                   |
| E thissolar                                                 | e mot de passe        |                                                                                                    |
| Esiger Fauthentification par mot de<br>lors de la connexion | passe sécurisé (SPII) | Paramétries suppresentaires                                                                                   |

Sélectionnez «IMAP» comme type de compte. Dans «Serveur de courrier entrant et sortant», saisissez «127.0.0.1». Sous «Nom d'utilisateur», saisissez votre identifiant de connexion HIN et sous «Mot de passe», un mot de passe quelconque. Cliquez ensuite sur «Paramètres supplémentaires».

|                                                           | Ajouter un compte                                             |                         | ×        |
|-----------------------------------------------------------|---------------------------------------------------------------|-------------------------|----------|
| Configuration de compte au<br>Outlook peut configurer aut | tematique<br>matiquement plusieurs comptes de messagerie.     |                         | 卷        |
| 🖁 Compte de messagete                                     |                                                               |                         |          |
| Nom :                                                     | HIN Support                                                   |                         |          |
|                                                           | Dramphe : Disabeth Anderson                                   |                         |          |
| Adrecce de mettagene :                                    | Exemple : elizabeth@contecs.com                               |                         |          |
| Mult de passe :                                           |                                                               |                         |          |
| Confirmer le mot de passe :                               |                                                               |                         |          |
|                                                           | Tapez le molt de passe que vous a remis volre fournisseur d'a | roots Internet.         |          |
|                                                           |                                                               |                         |          |
|                                                           |                                                               |                         |          |
| Configuration manuette ou                                 | types de serveurs supplienentaires                            |                         |          |
|                                                           |                                                               |                         |          |
|                                                           |                                                               | < Precedent Sulvant > + | envier . |

Saisissez votre nom dans le champ «Votre nom» ou celui de votre cabinet/ organisation. Sous votre nom, saisissez votre adresse de messagerie HIN et un mot de passe quelconque. Cliquez sur «Configuration manuelle ou types de serveurs supplémentaires» puis sur «Suivant».

| Ajouter un compte                                                                                                    | ×.          |
|----------------------------------------------------------------------------------------------------|-------------|
| ladar un service                                                                                                    | Ť.          |
| Constraints of the second second | ncs et à la |
| · Decident Suivert -                                                                                                    | Annuler     |

Oliquez sur «POP» ou sur «IMAP» puis sur «Suivant».

|                                                                                                    | _     |
|----------------------------------------------------------------------------------------------------|-------|
| Paramètres de messagerie Internet                                                                                                   |       |
| énéral Serveur sortant Options avancées                                                                                             |       |
| uméros des ports du serveur                                                                                                    |       |
| Serveur entrant (IMAP): 5020 Par défaut                                                                                             |       |
| Utiliser le type de connexion chiffrée suivant : Aucun                                                                              | ¥     |
| Serveur de counier sortant (SMTP) : 5018                                                                                            |       |
| Utiliser le type de connexion chiffrée suivant : Aucun                                                                              | ¥     |
| élais du serveur                                                                                                    |       |
| Court Long 1 minute                                                                                                    |       |
| ossiers                                                                                                    |       |
| Chemin d'accès au dossier racine :                                                                                                  |       |
| éments envoyés                                                                                                    |       |
| Ne pas enregistrer une copie des éléments envoyés                                                                                   |       |
| éments supprimés                                                                                                    |       |
| Marquer les éléments à supprimer, mais ne pas les déplacer automatiquement                                                          |       |
| Les éléments marqués pour être supprimés seront définitivement supprimés lors<br>les éléments de la boîte aux lettres secont vidés. | diné  |
| Vider les éléments en changeant de dossier en ligne                                                                                 |       |
|                                                                                                    |       |
|                                                                                                    |       |
|                                                                                                    |       |
|                                                                                                    |       |
| OK An                                                                                                    | nuler |
|                                                                                                    |       |

G A l'onglet «Optiones avancées», saisissez le port «5020» pour le «serveur entrant(IMAP)» et le port «5018» pour le «serveur sortent (SMTP)» puis cliquez sur «OK». Cliquez sur «Suivant» puis sur «Terminer»

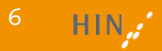

| Yous pouvez sélectionner un compte et en modifier les paramètres.<br>ShanPhate :: Calendrares Internet :: Calendrares publics :: Cale 4 [ * ] |
|----------------------------------------------------------------------------------------------------|
| SharePoint   Calendriers Internet   Calendriers Building   Cale                                                                               |
|                                                                                                    |
| Définir par défaut X Supprimer 🔹 8                                                                                                    |
| POP/SMTP (envoyer à partir de ce compte par défaut)                                                                                           |
| MalySMIP                                                                                                    |
|                                                                                                    |
| à l'emplacement suivant :                                                                                                    |
| of continue                                                                                                    |
|                                                                                                    |

### Si vous n'avez pas déjà créé de compte POP, ignorez les points 7 à 11.

Cliquez sur «Fichier» puis sur «paramètres du compte». Cliquez également sur «Paramètres du compte» dans le menu qui s'affiche. Choisissez à présentConfiguration de la messagerie Configuration de la messagerie

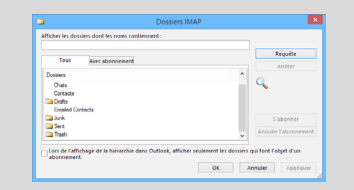

Cliquez sur «Requête». Sélectionnez à gauche le dossier «sent-mail» puis cliquez sur «Annuler l'abonnement». Faites ensuite la même chose pour «spam». Sélectionnez à gauche «Sent» puis cliquez sur «S'abonner». Faites ensuite la même chose avec «Trash».

Tout fonctionne-t-il correctement? Pour un essai, envoyez un message électro- nique à <u>testmail@hin.ch</u>. Dans les minutes qui suivent, vous recevrez un message de confirmation. Vérifiez qu'il arrive également sur le Webmail (<u>http://webmail.hin.ch</u>).

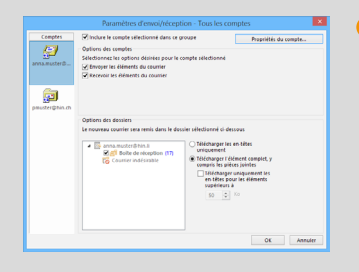

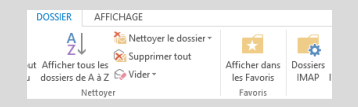

Cliquez sur «Envoyer/recevoir» dans le menu en haut. Cliquez sur le menu sous «Envoyer-recevoir-Groupes», puis cliquez sur «Définir envoi-réception groupes». Cliquez sur «Tous les comptes» puis sur «Modifier» à droite. A présent, sélectionnez l'ancien compte POP puis décochez la case «Inclure ce compte dans ce groupe».

• Fermez les fenêtres ouvertes jusqu'à ce que la boîte de réception s'affiche à nouveau.

Cliquez sur «Dossiers» dans le menu puis sur «Dossier IMAP»

### Outlook 2013 / 2016 pour Mac

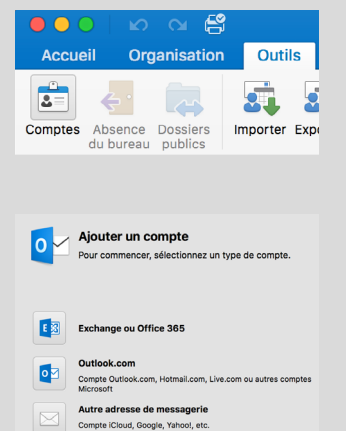

 Démarrez Outlook et ouvrez l'onglet «Outils». Cliquez ensuite sur «Comptes».

Oliquez sur «Autre adresse de messagerie».

Saisissez votre adresse HIN dans Adresse e-mail et votre identité HIN dans Nom d'utilisateur. Sélectionnez le type IMAP. Saisissez 127.0.0.1 pour le serveur de courrier entrant et pour le serveur de courrier sortant, puis cochez la case «Désactiver le port par défaut». Indiquez également le port «5020» pour le serveur de courrier entrant et le port «5018» pour le serveur de courrier sortant. Cliquez ensuite sur Ajouter un compte. Vous devez archiver les e-mails du compte POP ou les enregistrer localement, puis supprimer ce dernier, si vous ne souhaitez plus recevoir d'e-mails dessus. Veuillez vous informer auprès de votre assistance informatique afin de réaliser l'archivage.

O Tout fonctionne-t-il correctement? Pour un essai, envoyez un message électronique à <u>testmail@hin.ch</u>. Dans les minutes qui suivent, vous recevrez un message de confirmation. Vérifiez qu'il arrive également sur le Webmail (<u>http://webmail.hin.ch</u>).

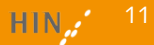

#### Windows Live Mail 2012

| Arrusil                                                                                                    | Doccierc                                                                        | Affichade                                                                                  | Compter                                                 |                       |
|----------------------------------------------------------------------------------------------------|---------------------------------------------------------------------------------|--------------------------------------------------------------------------------------------|---------------------------------------------------------|-----------------------|
| Accoch                                                                                                    | Domen                                                                           | Amenage                                                                                    | compter                                                 |                       |
| Adresse de Groupe de                                                                                                    | Q<br>Propriétés                                                                 |                                                                                            |                                                         |                       |
| messagerie discussion                                                                                                    |                                                                                 |                                                                                            |                                                         |                       |
| Windows Live Mail                                                                                                    |                                                                                 |                                                                                            |                                                         |                       |
| Ajouter un compte<br>Strout posséder un kérntifient Win<br>un plus tard.                                                                                                    | e de mess                                                                       | agerie                                                                                     | ent. Sinon, vous pours                                  | n en cré              |
| Ajouter un compte<br>Si resa possider un identifiant Vin<br>un piur tard.<br>Se connecter à Windows Live                                                                                                    | e de mess<br>dons line D, com                                                   | agerie<br>edezwown mainten                                                                 | eet. Sinon, vous pour                                   | ra en cré             |
| Ajouter un compte<br>Si suo posider un identifium Vin<br>unjant aru.<br>Se contecte a Vindows Lue<br>Adresse de messagerie :<br>loudemustreffench                                                                                                    | e de mess<br>dows live ID, conn<br>Le plup<br>Window                            | agerie<br>ectez-roux mainten<br>et des comptes de<br>s Live Mail, notam                    | nt. Sinon, vous pours<br>messagerie fonctions<br>ment : | is en cré<br>ent avei |
| Animotop de view<br>Ajouter un compte<br>Since presider si Mendflant Ven<br>un pas trad.<br>Se conecter a Windows Live<br>Adresse de messagnie :<br>paulanusarbéin.ch<br>Octeari une arietse de messagnie<br>Windows Live                                                                                                    | e de mess<br>dows live ID, com<br>Un plup<br>Window<br>Hotma<br>Great<br>dosa   | agerie<br>etezvous mainten<br>et des comptes de<br>s Live Mail, notam                      | nt. Sinon, vous pours<br>messageric fonctions<br>ments  | a en aé<br>ent avei   |
| Ajouter un compte<br>Si sina posader un identificati Vie<br>un pinu brio.<br>Se connector a Windows Live<br>Adrese de messagnie :<br>paulomustar@bin.ch<br>Dictori une adrese de messagnie<br>Windows Live<br>Met de pasae :                                                                                                    | e de mess<br>dows live ID, com<br>Viedov<br>Hotmai<br>graei<br>at beau          | agerie<br>ectez-vous mainten<br>et des comptes de<br>s Live Mail, notam<br>coup d'autres.  | et. Sinon, Your pour<br>messageric functioner<br>ment i | ent ave               |
| Anounce of the second second s | e de mess<br>dows live ID, com<br>Viedov<br>Hotmai<br>Gmeil<br>et beau          | agerie<br>ectez-vous mainten<br>et les comptes de<br>s Live Mail, notami<br>coup d'autres. | nt. Sinon, vous pour<br>messagerie fonctione<br>mant i  | ent ave               |
| Anomaly in the way of the second second seco | e de mess<br>dows law D, com<br>Un plup<br>Window<br>Hotmai<br>gmeil<br>at beau | agerie<br>eteorosa meinten<br>et des comptes de<br>s Live Mail, notaen<br>coup d'autres.   | ed. Since, Your pours<br>messagerie fonctionn<br>ment : | ent avec              |

| Informations sur le serveur entrant |        | Informations sur le serveur so | rtant |  |
|-------------------------------------|--------|--------------------------------|-------|--|
| Type de serveur :                   |        | Adresse du serveur i           | Port  |  |
| MAP                                 | -      | 127.0.0.1                      | 5018  |  |
| Adresse du serveur :                | Port : | Connexion sécurisée (SSL) req  | uise  |  |
| 127.0.0.1                           | 5020   | - Annenoncition requise        |       |  |
| Connexion sécurisée (SSL) requise   |        |                                |       |  |
| Authentification                    |        |                                |       |  |
| Texte clair                         | -      |                                |       |  |
| Nom de connexion :                  |        |                                |       |  |
| pmuster                             |        |                                |       |  |
|                                     |        |                                |       |  |

Annuler Précédent Suivant

• Démarrez Windows Live Mail. Dans le menu « Comptes », sélectionnez « e-mail ».

Entrez votre adresse e-mail HIN ainsi qu'un mot de passe quelconque. Sous « Nom d'affichage pour vos messages envoyés » entrez votre nom ou autre selon votre choix. Cochez l'option

« Configurer manuellement les paramètres du serveur » puis cliquez sur « Suivant ».

Sous «Informations sur le serveur entrant», laisser IMAP sous le type de serveur. Sous adresse du serveur entrez 127.0.0.1, sous port 5020, et sous nom d'utilisateur, votre login HIN. Sous Informations sur le serveur sortant, entrez 127.0.0.1 et sous port 5018 puis cliquez sur « Suivant ».

| 🖉 Windows Live Mail                     |          |
|-----------------------------------------|----------|
| Votre compte de messagerie a été ajouté |          |
| ✓ paul.muster⊕hin.ch a été ajouté       |          |
| Ajouter un compte de messagerie         |          |
|                                         |          |
|                                         |          |
|                                         |          |
|                                         |          |
|                                         | Terrrine |

• Cliquez sur « Terminer » afin de finaliser la configuration du compte e-mail.

### Si vous n'avez pas déjà créé de compte POP, ignorez les points 5 à 7.

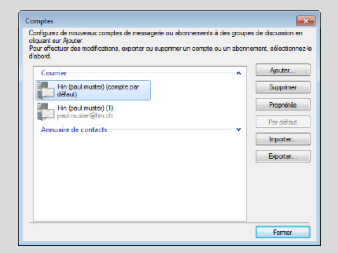

Cliquez en haut à gauche sur la petite flèche dans la partie bleue du menu puis sur «Options». Cliquez sur «Comptes de messagerie» à droite. Sélectionnez à présent le nouveau compte à gauche puis à droite sur «Par défaut». Fermez cette fenêtre.

| iénéral | Serveure Sécure                                    | 6 Avanos                                                                |   |
|---------|----------------------------------------------------|-------------------------------------------------------------------------|---|
| Compte  | de messagerie<br>Entrez le nom e<br>exemple : "Tre | ue voue voulez donner à ce compte. Par<br>rail" ou "Windows Live Mail". | - |
| Hin     | (paul muster) (1)                                  |                                                                         |   |
| Informe | tions utilisateur -                                |                                                                         |   |
| Nom     | :                                                  | Paul Muster                                                             |   |
| Socia   | ALE :                                              |                                                                         |   |
| Adres   | se de messagerie :                                 | paul muster@hin.ch                                                      |   |
| Adres   | se de réponse :                                    |                                                                         |   |
| incl    | ure ce compte lors d                               | e la réception ou de la synchronisation                                 |   |
|         |                                                    |                                                                         |   |

Cliquez à gauche sur le nom de l'ancien compte POP dans la boîte de réception. Cliquez à présent en haut sur l'onglet «Comptes» puis sur «Propriétés». Cliquez sur «Général», puis décochez la case «Inclure ce compte lors de la réception ou de la synchronisation».

| Content                                                                                                    | Doese<br>Dener I dock is wit delet water<br>■ Redrective les nouveaut messages dans tous les dissers<br>Deners docks dans motions auf la servur MAP<br>Dener docks dans motions auf la servur MAP<br>Dener docks dans motions auf la servur MAP<br>Dener docks dans motions auf la servur MAP<br>Dener docks dans motions auf la servur MAP<br>Dener docks dans motions auf la servur MAP<br>Dener docks dans motions auf la servur MAP<br>Dener dance dans motions auf la servur MAP<br>Dener dance dans motions auf la servur MAP<br>Dener dans motions auf la servur MAP<br>Dener dans motions auf la servur MAP<br>Dener dans motions au | idnáral    | Serveure     | Sécurté Avancé III         | lan                    |
|----------------------------------------------------------------------------------------------------|----------------------------------------------------------------------------------------------------|------------|--------------|----------------------------|------------------------|
| Denni duccia na doster nacie<br>Parterder les normaux messges dans sou las dosses<br>Denne noicitae:<br>12 Stoches de sous na ris sonnar MAP<br>Denni duccia Boston nungia:<br>Denni duccia Boston sungia:<br>Denni duccia Boston sungia:<br>Denni duccia Boston sungia:<br>Denni duccia Boston sungia:<br>Jani                                                      | Denis diccis na doster scise:<br>Redrectire las nouveaux messages discusses<br>Souver spósiau:<br>Denis doctade souveaux ant la sorieur MAP<br>Denis discusses movidas:<br>Denis discusse souveaux anter sorieur MAP<br>Denis discusse souveaux anter sorieur MAP<br>Denis discusse social anter sorieur MAP<br>Denis discusse social anter sorieur MAP<br>Denis discusse social anter social anter social anter social anter social anter social anter social anter social anter social anter social anter social anter social anter social anter social anter social anter social anter social anter social anter social anter social anter social anter social ant         | Dossier    |              |                            |                        |
| Redrective Is nouveaux messages duras tout is disease     Denner soldaux     Bodon is a boson soldaux aur Is server <i>MAP</i> Orean directe Brances : Sect     Orean directe Brances : Danh     Orean directe Brances : Train     Orean directe Brances : Lank                                                                                                    |                                                                                                    | Chen       | in d'accès   | au dossier racine :        |                        |
| Dones decisa :<br>20 Stock is a konne holtsten hulf te over MAP<br>Connel daccite Branets mungels :<br>Dones daccite Branets :<br>Dones daccite Branets agentes :<br>Dones daccite Conne notefaite :<br>Jank                                                                                                    | Denier soldza:<br> 2  Stodzi is disem zalotzan ar li server XAP<br>Denin dizola Bentis munjas : Sint<br>Denin dizola Bentins : Sinth<br>Denin dizola Bentis spelinis : Train<br>Denin dizola Curter indezale : Arik                                                                                                    | V R        | echercher I  | es nouveaux messages o     | lans tous les dossiers |
| Schart is dozen a closure with environ MAP           Ownin dkock Brinnis envirolis         Sert           Ownin dkock Brinnis envirolis         Sert           Ownin dkock Brinnis agoines         Smith           Ownin dkock Brinnis agoines         Train           Ownin dkock Brinnis agoines         Irain           Ownin dkock Brinnis agoines         Jrain | Botter in a dosten an dense an la evoire MAP     Desen dacob Brients monyols : Sort     Desen dacob Brients agendes : Tran     Desen dacob Brients agendes : Tran     Desen dacob Brients agendes : Ank                                                                                                    | Dossier    | s spéciaux   |                            |                        |
| Deem dacole Bénorts enveys : Sert Deem dacole Bruitons : Deet Deem dacole Bruitons : Train Deem dacole Géneros agoinels : Train Deem dacole Courter indestable : Aark                                                                                                    | Denn dacols Banets snyds : Set Denn dacols Badre ; Sinh Denn dacols Badre ; Ten Denn dacols Curter móletads : Jank Denn dacols Curter móletads : Jank                                                                                                    | <b>V</b> 9 | tocker les d | basiers spéciaux aur la se | arvaur IMAP            |
| Dhemin discole Broutions :         Emilis           Chemin discole Bénorts supplimés :         Traih           Chemin discole Courter indétable :         Ånik                                                                                                    | Overin discole Bradon : Dinh<br>Denne discole Branos againet : Tean<br>Overin discole Courte molenzile : <u>Ank</u>                                                                                                    | 0          | remin d'acc  | ès Ééments envoyés :       | Sent                   |
| Chemin d'accès Éléments supprimés : Trauh<br>Chemin d'accès Counter indéstable : Junic                                                                                                    | Denn dacob Bontra againte : Titan<br>Denn dacob Gouternoleade : Jan                                                                                                    | 0          | emin d'acc   | ès Broullons :             | Orafts                 |
| Chenin d'accès Courter indésirable : Junic                                                                                                    | Chenn d'acole Courter nofemble : Jank                                                                                                    | 0          | emin d'acc   | ès Éléments supprimés :    | Traeh                  |
|                                                                                                    |                                                                                                    | 0          | emin d'acc   | ès Counter indéstrable :   | Junk                   |
|                                                                                                    |                                                                                                    |            |              |                            |                        |
|                                                                                                    |                                                                                                    |            |              |                            |                        |
|                                                                                                    |                                                                                                    |            |              |                            |                        |
|                                                                                                    |                                                                                                    |            |              |                            |                        |

Fermez les paramètres. Sélectionnez votre nouvelle adresse de messagerie HIN dans le menu à gauche. Dans Menu, cliquez sur «Comptes» puis sur «Propriétés». A l'onglet «IMAP», cochez la case «Stocker les dossiers spéciaux sur le serveur IMAP». Dans «Chemin d'accès pour Eléments envoyés», saisissez «Sent» et «Trash» comme chemin d'accès pour les éléments supprimés. Cliquez sur «Appliquer» puis sur «OK». Out fonctionne-t-il correctement? Pour un essai, envoyez un message électronique à <u>testmail@hin.ch</u>. Dans les minutes qui suivent, vous recevrez un message de confirmation. Vérifiez qu'il arrive également sur le Webmail (<u>http://webmail.hin.ch</u>)

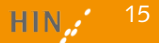

### Thunderbird 31.0

| Accel            | 1                                                                |                                              |                    |  |
|------------------|------------------------------------------------------------------|----------------------------------------------|--------------------|--|
| Alter - Fins BOx | Advess   Schuster Schusper                                       |                                              | P 8                |  |
|                  | Thunderbird                                                      |                                              |                    |  |
|                  | Comptes                                                          |                                              |                    |  |
|                  | Chier un nouveau compte:<br>Il Courier electronique - 15 Message | orie instantanée 🗢 Groupes de discussion 🔋 N | loarelles et Diogs |  |

| Adresse electronique : paul.muster@hin.ch<br>Mot de passe : |  |
|-------------------------------------------------------------|--|
| Mot de passe : ••••••                                       |  |
|                                                             |  |
| Retenir le mot de pagse                                     |  |
|                                                             |  |
|                                                             |  |
|                                                             |  |
|                                                             |  |
|                                                             |  |
|                                                             |  |
|                                                             |  |
|                                                             |  |

ompte Configuration manuelle Arrêter Continuer Annufer

 Démarrez Mozilla Thunderbird.
 Dans le menu, cliquez sur « Courier électronique ».

Entrez dans la fenêtre, votre nom, votre adresse e-mail HIN ainsi qu'un mot de passe quelconque et cliquez sur « Continuer ».

| Cliquez sur « Configuration manuelle | lez sur « Configuration man | nuelle» |
|--------------------------------------|-----------------------------|---------|
|--------------------------------------|-----------------------------|---------|

| denses shabaris                | on pairwate       | dinch.              |        |   |        |                        |
|--------------------------------|-------------------|---------------------|--------|---|--------|------------------------|
| lift de pa                     |                   |                     |        |   |        |                        |
|                                | 🗵 Retania         | le mait de pagae    |        |   |        |                        |
|                                |                   |                     |        |   |        |                        |
|                                |                   |                     |        |   |        |                        |
|                                |                   |                     |        |   |        |                        |
|                                |                   | Non-shite du seneur | Pot    |   | 591    | Jubertification        |
| Seveur entrant:                | M40 +             | 127.001             | 5028   | * | Ascure | Mot de passe normal    |
|                                | SMTP              | 127.601             | * 3008 | * | Aucune | Per d'authentification |
| Serveur sortant:               |                   |                     |        |   |        |                        |
| Seveur sotant:<br>Identifiant: | Serveux entrant a | proveber            |        |   |        |                        |

Dans le serveur des messages entrants, sélectionnez «IMAP». Dans le «serveur messages entrants, messages sortants», indiquez «127.0.0.1». Sous «serveur messages entrants», tapez «5020» sous port et dans le «serveur messages sortants» «5018» sous Port .Dans le SSL, sélectionnez «pas de liaison» . Dans le «serveur de messages entrants» , l'authenfication est «Mot de passe, normal», pour le serveur Messages sortants «Pas d'authentification». Le «nom d'utilisateur» correspond à votre nom d'authentification HIN. Cliquez sur

«Terminer »

- Corsqu'une annonce de risque s'affiche, vous pouvez sélectionner "Je comprends les risques". Puis, cliquez sur "Terminer". Vous pouvez alors faire confiance à la liaison dans la mesure où le cryptage est effectué par le Client HIN.

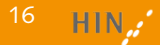

| paul.matter@black                                                                                                    | Paramètres du com                                                                                                    | te - cast musterithin ch INJ                                                                                                    | w.,                                                                         |
|----------------------------------------------------------------------------------------------------|----------------------------------------------------------------------------------------------------|----------------------------------------------------------------------------------------------------|-----------------------------------------------------------------------------|
| Pasades server<br>Case et desten<br>Determine a storesy<br>Parades de nationale<br>Losse de server<br>dennie se logen<br>gaar ander bisket BAM<br>Pasades vonne<br>Case et de stores<br>Datades de nationale<br>Pasades de nationale<br>Datades de nationale | Romain grouper : par lan<br>She tike per deland<br>takapar angene daganan<br>Barna<br>Adarena prasi harpener :<br>Depander on :<br>Tante de signature : | erweijin aust 1922<br>warnen ook eer verst tee op et vert<br>gescher verst die 60° eer op eer die ve<br>Paul 18 verv<br>paulee verginaach<br>191 Weiser HTM, sparse, -konkeld- | ng denowing water in t<br>consuper dents<br>in a chila cube colorise<br>den |
| Spanners denner in Appele storpe<br>Accesso persone<br>Stervite<br>In Douber Vouen<br>Pasawates des veterseles<br>Economiseres<br>Service server (SMTE)                                                                                                    | <ul> <li>Appconte dignature à<br/>bei de ma carte de ja<br/>Server sortent (SMTF);</li> </ul>                                                           | sperie d'un fich er beste, i TIAL ou ins<br>obe automouaum.<br>preussa : 128-941 (238a)                                                                                        | ingés<br>Crapites<br>Missiles in confes<br>S                                |
| Gatten de compte                                                                                                    |                                                                                                    | 6                                                                                                    | (giver in Line link                                                         |

| peckmuster@nin.ch1                                                                                                    | Paramitras d                                                                                                    |                                                                                                    |                                                                                                    |                    |              |
|----------------------------------------------------------------------------------------------------|----------------------------------------------------------------------------------------------------|----------------------------------------------------------------------------------------------------|----------------------------------------------------------------------------------------------------|--------------------|--------------|
| parahatsianka 1<br>Denaktasi unoo<br>Refaction da kurapa<br>Parahatsi unoo<br>Refaction da kurapa<br>Parahatsi da kurapa<br>Resulta da kurapa<br>Resulta da kurapa<br>Refactiona da margin<br>Refactione da margin<br>Refactione da margin<br>Refactione da margin<br>Reference da margin<br>Reference da margi | Percendens of<br>Type of servers :<br>given discusses:<br>Parentism della<br>Socialtà della della<br>Socialtà della della<br>Socialtà della della<br>Statuta della della<br>Statuta della della<br>Statuta della della<br>Statuta della della<br>Statuta della della<br>Statuta della della<br>Statuta della della<br>Statuta della della<br>Statuta della della<br>Statuta della della della<br>Percente a<br>Percente a<br>Percent | Serveur d<br>127603<br>provider<br>unbi<br>meson:<br>right ations :<br>reper<br>mer as three<br>are an inter-<br>metal and an inter-<br>reper<br>mengin for a<br>server in the<br>server at<br>mengin for a<br>server inter-<br>server inter-<br>server i | Accurate<br>Accurate<br>Materia present presentation<br>ment by measurements<br>by each times<br>by material presentations<br>by accurate presentations<br>by accurate pre | Bren XXV           | ) Defeat 133 |
|                                                                                                    | C/User/Support                                                                                                    | /opDate//                                                                                                    | learning: Thundebird Prof                                                                                                    | er Bidtel av det s | Extension    |

| Fo | nctions av | anc  | ée  | 5 |
|----|------------|------|-----|---|
| ٩  | Rechercher | dans | les | m |

Gérer les filtres de mess

Paramètres hors com

### Si vous n'avez pas déjà créé de compte POP, ignorez les points 6 à 9.

Cliquez à gauche dans le menu sur l'enveloppe qui correspond à votre compte. Sous le titre « Comptes », cliquez sur le sous-titre « modifier les paramètres » du compte. Sélectionnez à gauche votre nouveau compte et cliquez en bas sous « Actions-compte », puis sur «Fixer comme standard ».

Cliquez sur «Paramètres du serveur» sous votre ancien compte et décochez les cases «Vérifier le courrier au lancement» et «Vérifier les nouveaux messages toutes les [X] minutes».

Fermez les fenêtres ouvertes jusqu'à ce que la boîte de réception s'affiche à nouveau. Dans le menu à gauche, cliquez à sur l'enveloppe correspondant à votre compte. Sous le titre «Fonctions avancées» se trouve le sous-titre «S'abonner au dossier IMAP». Cliquez dessus.

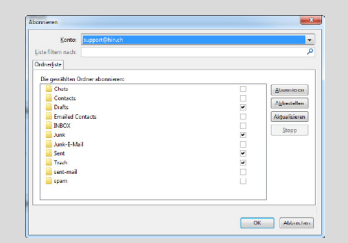

Ocochez les cases «Drafts», «Junk», «Sent» et «Trash» et décochez toutes les autres cases.

Vous trouverez des informations complémentaires sur la synchronisation IMAP à l'adresse suivante: <u>https://support.mozilla.org/fr/kb/</u> <u>le-protocole-imap</u>

Tout fonctionne-t-il correctement? Pour un essai, envoyez un message électronique à <u>testmail@hin.ch</u>. Dans les minutes qui suivent, vous recevrez un message de confirmation. Vérifiez qu'il arrive également sur le Webmail (<u>http://webmail.hin.ch</u>).

### Thunderbird (Mac) 31.0

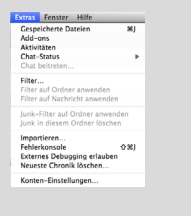

Cliquez sur «Extras» dans le menu puis sur «Paramètres des comptes». A la fenêtre suivante, cliquez sur «Ignorer cette étape et utiliser mon adresse de messagerie actuelle».

|                                            |                                       |                                                     | Konto einrichten         |                     |                                                             |
|--------------------------------------------|---------------------------------------|-----------------------------------------------------|--------------------------|---------------------|-------------------------------------------------------------|
| the Name:                                  | HN Support                            | the Name, wie er an                                 | deren Personen gezeigt w | ind.                |                                                             |
| E-Mail-Adresse                             | supportghin.ch                        |                                                     |                          |                     |                                                             |
| Persont                                    |                                       |                                                     |                          |                     |                                                             |
|                                            | Passwort speicher                     |                                                     |                          |                     |                                                             |
|                                            |                                       |                                                     |                          |                     |                                                             |
|                                            |                                       | Server-Advesse                                      | Ret                      | 59.                 | Authentifizierung                                           |
| Pesterngang-                               | lever: 8642                           | Server-Adresse<br>127.0.0.1                         | Port<br>5020             | 59.<br>Keine Verbi  | Authentifizierung<br>Passanon, normal                       |
| Perininging -                              | lerver: 0642                          | Server-Adresse<br>127.0.0.1<br>127.0.0.1            | Fort<br>5020 •<br>5038 • | 551.<br>Keine Werbl | Authentifizierung Dessech, normal Kone Authentifizierun     |
| Pesteingang -<br>Pestausgang -<br>Benutzer | lerver: 8682<br>lerver: SMTP<br>name: | Server-Adresse<br>127.0.0.1<br>127.0.0.1<br>07w884  | Port<br>5020 •           | SSI.<br>Keine Verbi | Authentifizierung  Passwort, normal  Keine Authentifizierun |
| Proteingang (<br>Pestaungang (<br>Benutzer | lerver: B687<br>lerver: SMTP<br>name  | Server-Adresse<br>127.0.0.1<br>127.0.0.1<br>0multer | Port<br>5020 •           | SS.<br>Keine Verbi  | Authentifizierung<br>Passaon, normal<br>Authentifizierung   |

Sélectionnez «IMAP» comme serveur de courrier entrant. Dans «Serveur de courrier entrant et sortant», saisissez «127.0.0.1». Dans le champ «Serveur de réception», saisissez le port «5020» et pour le «Serveur d'envoi» le port «5018». Au champ SSL, sélectionnez «Aucune connexion». L'authentification pour le «Serveur de

réception» est «Mot de passe, normal», pour le serveur d'envoi «Aucune authentification». Le «nom d'utilisateur» correspond à votre identifiant de connexion HIN. Cliquez sur «Terminé».

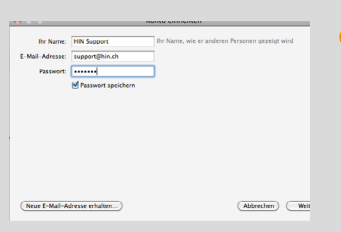

Saisissez votre nom dans le champ «Votre nom» ou celui de votre cabinet/ organisation. Saisissez en-dessous votre adresse de messagerie HIN et un mot de passe quelconque. Puis cliquez sur «Suivant».

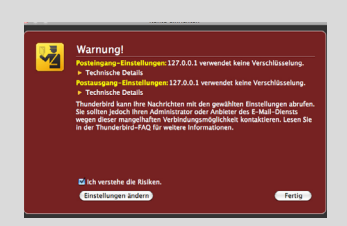

Sur le message concernant les risques, cocher la case «Je comprends les risques». Vous pouvez faire confiance à la connexion car le cryptage est effectué par le client HIN.

|                                                                                                    | POP, ignorez                                                                                                    |
|----------------------------------------------------------------------------------------------------|----------------------------------------------------------------------------------------------------|
| Severage NOP<br>Severa (17.8.2.1                                                                                                    | 5 Cliquez à gau                                                                                                    |
| Extende of the AntherPoliticity Version provide the AntherPoliticity Version provide the AntherPoliticity Sector Comparison of AntherPoliticity AntherPoliticity AntherPoliticit | titre de votre<br>«Comptes»,<br>«Paramètres                                                                                                    |
| Concerning of each service base of the service of the service      | nez un nouve<br>cliquez en ba<br>comptes» pu                                                                                                    |
|                                                                                                    | Image: Image: |

Si vous n'avez pas déjà créé de compte POP, ignorez les points 5 et 6.

Cliquez à gauche dans le menu sur le titre de votre compte. Sous le titre «Comptes», cliquez sur le sous-titre «Paramètres des comptes». Sélectionnez un nouveau compte à gauche puis cliquez en bas sur «Actions sur les comptes» puis sur «Définir par défaut». Cliquez sur «Paramètres du serveur» sous votre ancien compte et décochez les cases «Vérifier le courrier au lancement» et «Vérifier les nouveaux messages toutes les [X] minutes».

| Ordn             | erliste |               |
|------------------|---------|---------------|
|                  |         |               |
| Drafts           | ✓       | Abonnieren    |
| Emailed Contacts |         |               |
| INBOX            |         | Abbestellen   |
| 📄 Junk           | 1       | Aktualitiaran |
| Junk-E-Mail      |         | Accuansieren  |
| Sent Sent        | 1       | Stopp         |
| Sent Messages    |         |               |
| Trash            | 1       |               |

G Fermez les fenêtres ouvertes jusqu'à ce que la boîte de réception s'affiche à nouveau.

Cliquez à gauche dans le menu sur le titre de votre compte. Sous le titre «Fonctions avancées», vous trouverez le sous-titre «S'abonner au dossier IMAP». Cliquez dessus. Cochez les cases «Drafts», «Junk», «Sent» et «Trash» et décochez toutes les autres cases. Tout fonctionne-t-il correctement? Pour un essai, envoyez un message électronique à <u>testmail@hin.ch</u>. Dans les minutes qui suivent, vous recevrez un message de confirmation. Vérifiez qu'il arrive également sur le Webmail (<u>http://webmail.hin.ch</u>).

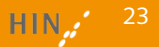

#### Apple Mail pour Mac OS 10.11

| Ś.      | Mail                   | Fichier    | Édition | Prés    | entatior |
|---------|------------------------|------------|---------|---------|----------|
| • •     | À pr                   | opos de M  | Mail    |         |          |
| B       | Préférences<br>Comptes |            | ж,      | Envoyés |          |
| Trier p | Ajou                   | iter un co | mpte    |         |          |
|         | Serv                   | rices      |         | ►       |          |
|         |                        |            |         | 0011    |          |

| Ajouter un compte Mail<br>Pour commencer, remplis | sez les informations suivantes : |
|---------------------------------------------------|----------------------------------|
| Nom complet :                                     | Paul Muster                      |
| Adresse e-mail :                                  | paul.muster@hin.ch               |
| Mot de passe :                                    | •••••                            |
|                                                   |                                  |
| Annuler                                           | Créer                            |

| sez les informations suivantes : |
|----------------------------------|
| Paul Muster                      |
| paul.muster@hin.ch               |
| •••••                            |
| onfiguré manuellement            |
| Suivant                          |
|                                  |

| Informations sur le serveur                 | de réception          |
|---------------------------------------------|-----------------------|
| Type de compte :<br>Serveur de messagerie : | IMAP POP<br>127.0.0.1 |
| Mot de passe :                              | ·····                 |
| Annuler                                     | Précédent Suivant     |
|                                             |                       |

 Cliquez dans le menu sous «Mail» le point «Préferences». Cliquez sur l'onglet «Comptes» et en bas sur le Plus «+». Dans le type de compte, choisir «ajouter un compte de messagerie », puis cliquez sur «créer».

Sous «nom complet», indiquez votre nom ou celui de votre cabinet/ organisation. Puis en dessous, indiquez l'adresse de messagerie HIN et un mot de passe quelconque. Cliquez sur «Créer».

E Le message «le compte doit être configuré manuellement» s'affiche. Cliquez sur «Suivant».

O ans le type de compte, sélectionnez «IMAP». Reportez la valeur «127.0.0.1» pour le serveur de messagerie. Le nombre d'utilisateur doit correspondre au nom d'authentification HIN. Introduisez le même mot de passe que mentionné ci-dessus.

| Informations sur le serveur d | e réception       |
|-------------------------------|-------------------|
| Préfixe du chemin :<br>Port : | Facultatif        |
| Authentification :            | Mot de passe      |
| Annuler                       | Précédent Suivant |

| Informations sur le se | rveur d'envoi   |
|------------------------|-----------------|
| Serveur SMTP :         | 127.0.0.1       |
| Nom d'utilisateur :    | Facultatif      |
| Mot de passe :         | Facultatif      |
| Annuler                | Précédent Créer |

| Port :             | 5018 Utiliser SSL                          |
|--------------------|--------------------------------------------|
| Authentification : | Ausune                                     |
|                    | Autoriser l'authentification non sécurisée |

 Sous port, introduisez «5020». Dans l'authentification, choisissez «Mot-clé» Puis cliquer sur «Poursuivre».
 (Mail 9.3 ou version ultérieure, activer «Autoriser l'authentification non sécurisée»)

Reportez «127.0.0.1» dans le serveur SMTP puis cliquez sur «terminer».

7 Tapez «5018» sous Port. Dans l'authentification, sélectionnez «sans». Puis cliquez sous «terminer».

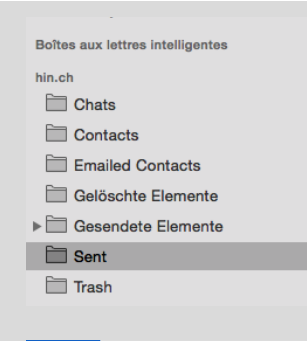

Option: Dans Apple Mail, vous pouvez déterminer quel dossier doit être utilisé comme dossier spécial. Sélectionnez le dossier «sents».

| Ű.      | Mail         | Fichier          | Édition | Prés | entatior |
|---------|--------------|------------------|---------|------|----------|
|         | À pr         | opos de l        | Mail    |      |          |
| B       | Préf<br>Corr | érences<br>nptes |         | ₩,   | Envoyés  |
| Trier p | Ajou         | iter un co       | mpte    |      |          |
|         | Serv         | rices            |         | ►    |          |
|         |              |                  |         | 0011 |          |

 Cliquez sur «Préferences» dans «Mail». Cliquez sur l'onglet «Comptes».

| Boîte aux lettres | Message        | Format      | Fenêtre      | Aide   |             |
|-------------------|----------------|-------------|--------------|--------|-------------|
| Connecter tous    | les comptes    |             |              |        |             |
| Deconnecter to    | us les compt   | es          |              |        |             |
| Relever le courr  | ier            |             |              | 036N   |             |
| Synchroniser « I  | nin.ch »       |             |              |        |             |
| Effacer les élém  | ents supprir   | nés         |              | •      |             |
| Effacer Courrier  | indésirable    |             |              | L36.77 |             |
| Nouvelle boîte a  | ux lettres     |             |              |        |             |
| Nouvelle boîte a  | ux lettres in  | telligente. |              |        |             |
| Modifier la boîte | aux lettres    | intelligent | le           |        |             |
| Dupliquer la boi  | te aux lettre: | s intellige | nte          |        |             |
| Nouveau dossie    | r de boîte ai  | ux lettres  | intelligente | a      |             |
| Renommer la bi    | oîte aux lettr | es          | -            |        |             |
| Supprimer la bo   | ite aux lettre | IS          |              |        |             |
| Exporter la bolt  | e aux lettres. |             |              |        |             |
| Passer à la brit  | e aux lettres  | favorite    |              |        |             |
| Déplacer dans l   | a boîte aux l  | ettres fav  | orite        | - i I  |             |
| Utiliser cette bo | ite aux lettre | s pour      |              | •      | Brouillons  |
| Deservatorias     |                |             |              |        | Envoyés     |
| neconstruire      |                |             |              |        | Indésirable |
|                   |                |             |              |        | Corbeille   |
|                   |                |             |              |        | Archives    |
|                   |                |             |              |        |             |

Dans le menu, cliquez sous «Boîte de messagerie» puis sur «Utiliser cette boîte de messagerie comme» et sélectionnez «Boîte de messagerie "messages envoyés"». Sélectionnez le dossier «Trash» et utilisez-le comme «Boîte de messagerie "Corbeille"». Sélectionnez le dossier «Drafts» et utilisez-le comme «Boîte de messagerie "Brouillons"».

Si vous n'avez pas déjà créé de compte POP, ignorez les points 11 et 12.

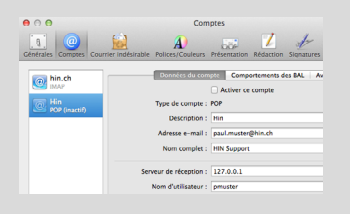

 Sélectionnez votre compte POP et décochez la case «Activer ce compte».

Tout fonctionne-t-il correctement? Pour un essai, envoyez un message électronique à <u>testmail@hin.ch</u>. Dans les minutes qui suivent, vous recevrez un message de confirmation. Vérifiez qu'il arrive également sur le Webmail (<u>http://webmail.hin.ch</u>)

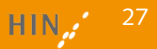

#### Apple Mail pour Mac OS 10.12

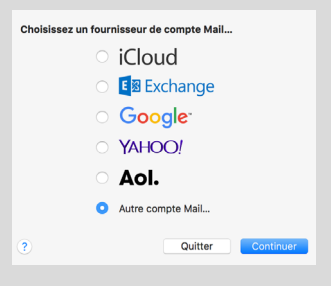

Si Apple Mail démarre et qu'aucune adresse de messagerie n'est encore configurée, une boîte de dialogue vous invite à installer un compte. Sélectionnez «Autre compte Mail...» et cliquez sur «Continuer».

| 🗹 🕵 Mail |           |        |
|----------|-----------|--------|
| Notes    |           |        |
| Annuler  | Précédent | Termir |

O Un message apparaît vous demandant de choisir pour quoi vous voulez utiliser le compte. Sélectionnez ici seulement Mail puis cliquez sur «Terminé».

| Ajouter ur        | n compte Mail                      |  |
|-------------------|------------------------------------|--|
| Commencez par ren | nplir les informations suivantes : |  |
| Nom :             | Paul Muster                        |  |
| Adresse e-mail :  | : paul.muster@hin.ch               |  |
| Mot de passe :    | •••••                              |  |
| Appular           | Brécédent So connector             |  |

Sous «Nom», saisissez votre nom ou celui de votre cabinet / organisation. Saisissez ensuite l'adresse de messagerie HIN et un mot de passe de votre choix. Cliquez sur «Se connecter».

| Adresse e-mail :             | paul.muster@hin.ch               |  |  |  |
|------------------------------|----------------------------------|--|--|--|
| Nom d'utilisateur :          | Automatique                      |  |  |  |
| Mot de passe :               | •••••                            |  |  |  |
| Type de compte :             | ІМАР                             |  |  |  |
| Serveur de réception :       | 127.0.0.1                        |  |  |  |
| Serveur d'envoi :            | 127.0.0.1                        |  |  |  |
| Impossible de vérifier le no | om ou le mot de passe du compte. |  |  |  |
| Annuler                      | Précédent Se connecter           |  |  |  |

Saisissez sous Nom d'utilisateur votre identifiant de connexion HIN. Sélectionnez le type de compte IMAP. Sélectionnez «127.0.0.1» comme type de serveur de réception ainsi que pour le courrier d'envoi. Cliquez ensuite sur «Se connecter» puis dans la même fenêtre sur «Continuer».

| Ű. | Mail              | Fichier | Édition | Préser |     |  |
|----|-------------------|---------|---------|--------|-----|--|
|    | À propos de Mail  |         |         |        |     |  |
|    | Préférences ೫,    |         |         |        |     |  |
|    | Comptes           |         |         |        |     |  |
|    | Ajouter un compte |         |         |        |     |  |
|    | Serv              | vices   |         | ►      | s a |  |

Serveur de réception (IMAP Nom d'utilisateur : pmuste Mot de passe : ..... Nom de l'hôte : 127.0.0.1 Gérer automatiquement les réglages de connexio Port : 5020 Utiliser TLS/SSL uthentification : Mot de passe Réglages IMAP avancé Serveur d'envoi (SMTP) A Compte : Hin Nom d'utilisateur : nmuster Mot de passe : ..... Nom de l'hôte : 127.0.0 Gérer automatiquement les réglages de connexi Port : 5018 Utiliser TLS/SSI Authentification : Aucur Enregistrer 1 90 A Préfixe du chemin IMAP : Certificat TLS - Aucun Autoriser l'authentification non sécurisé

Sélectionnez maintenant dans le menu «Mail» le point «Préférences…»

<sup>3</sup> Sélectionnez le point Comptes puis Paramètres serveur. Décochez les deux cases «Gérer automatiquement les réglages de connexion» et sélectionnez le port 5020 comme serveur de réception et 5018 comme serveur d'envoi. Cliquez ensuite sur «Réglages IMAP avancés».

Ocochez «Autoriser une authentification non sécurisée» puis cliquez sur «OK». Sélectionnez en bas à droite «Enregistrer».

| Ś | Mail             | Fichier          | Édition | Préser |    |  |
|---|------------------|------------------|---------|--------|----|--|
|   | À propos de Mail |                  |         |        |    |  |
|   | Préf<br>Corr     | érences<br>1ptes |         | ж,     | ٦  |  |
|   | Ajou             | iter un co       | mpte    |        | οι |  |
|   | Serv             | vices            |         | ►      | a  |  |

Après un mois Archives : 🔗 Archive

8 @

👩 Hin

Facultatif: Vous pouvez régler dans Apple Mail les dossiers utilisés comme dossiers spéciaux. Retournez dans les préférences et cliquez sur l'onglet «Comportement des BAL».

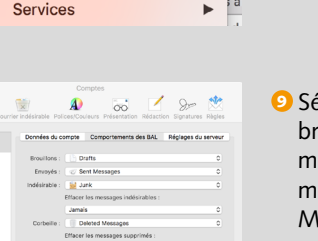

Sélectionnez «Drafts» pour les brouillons, «Sent Messages» pour les messages envoyés, «Junk» pour les messages indésirables et «Deleted Messages» pour la corbeille. Vous pouvez également définir ici la fréquence à laquelle votre corbeille et votre dossier de publicité doit être définitivement vidé.

Si vous n'avez pas déjà créé de compte POP, ignorez les points 11 et 12.

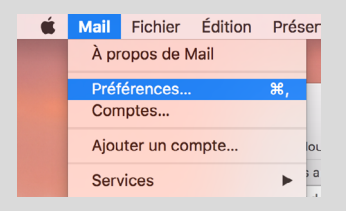

Cliquez sur «Préferences» dans «Mail». Cliquez sur l'onglet «Comptes».

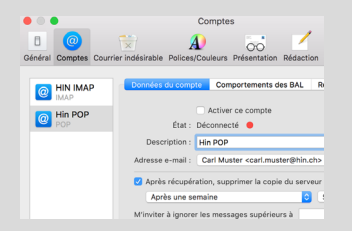

Sélectionnez votre compte POP et décochez la case «Activer ce compte».

Tout fonctionne-t-il correctement? Pour un essai, envoyez un message électronique à <u>testmail@hin.ch</u>. Dans les minutes qui suivent, vous recevrez un message de confirmation. Vérifiez qu'il arrive également sur le Webmail (<u>http://webmail.hin.ch</u>)